## 1. Reservation by Online

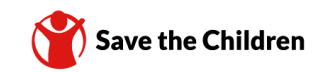

| ABOUT KORAL CE | KI<br>GREETINGS               | DRAIL INFO                               | CUSTOMER SERVICE THE<br>TICKET<br>RESERVATION                   | Travel Type Travel Pype Travel Pype Travel Pype Travel Pype Travel Pype Travel Pype Travel Pype Travel Pype Travel Pype Type Type Type Type Type Type Type T | Rormal Type<br>Deart Santa frain Ovidram Ori<br>Deart Santa frain Ovidram Ori<br>Deart Santa frain Ovidram Ori<br>Deart Santa frain Ovidram Ori<br>Deart O Transfer<br>Zaci Santa frain Ovidram Ori<br>Deart Ovidram Ori<br>Deart Ovidram Ovidram Ori<br>Deart Ovidram Ovidram Ori<br>Deart Ovidram Ovidram Ovidram Ori<br>Deart Ovidram Ovidram Ovidram Ovidram Ovidram<br>Deart Ovidram Ovidram |               | Z tran OA4    | ran Co-tran |                 | 5         | <ul> <li>① Go to<br/>https://www.letskorail.com/ebizbf<br/>/EbizbfForeign_pr16100.do?gubu<br/>n=1</li> <li>② Choose the date, departure<br/>from Yongsan , arrival to<br/>Chuncheon , choose ITX-<br/>Chungchun train train and about<br/>passangers and then click the<br/>inquiry.</li> </ul> |
|----------------|-------------------------------|------------------------------------------|-----------------------------------------------------------------|----------------------------------------------------------------------------------------------------|----------------------------------------------------------------------------------------------------|---------------|---------------|-------------|-----------------|-----------|----------------------------------------------------------------------------------------------------|
|                | Click ti Click ti KTX TYPE OF | he train i<br>he 'Magr<br>ITX-S<br>TRAIN | number to check the<br>ifier' button to check<br>aemaeul Saemae | e arrival time by<br>k the fares.<br>eul Mugungh                                                                                                    | v station.<br>wa 🔲 Commuter 🔜 N                                                                                                    | luriro        | ITX-Cheo      | ongchun     | Economy         | 5405      | ③ Choose any time you want<br>and then click select                                                                                                    |
| (3)            | Direct                        | NO.                                      | ITX-Cheongchun                                                  | Yongsan                                                                                                    | Chuncheon                                                                                                    | TIME<br>06:00 | TIME<br>07:15 | -           | class<br>Select | PARE<br>Q |                                                                                                    |
|                | Direct                        | 2003                                     | ITX-Cheongchun                                                  | Yongsan                                                                                                    | Chuncheon                                                                                                    | 06:56         | 08:13         | -           | Select          | ٩         |                                                                                                    |
|                | Direct                        | 2005                                     | ITX-Cheongchun                                                  | Yongsan                                                                                                    | Chuncheon                                                                                                    | 07:52         | 09:10         | -           | Select          | ٩         |                                                                                                    |
|                | Direct                        | 2007                                     | ITX-Cheongchun                                                  | Yongsan                                                                                                    | Chuncheon                                                                                                    | 08:51         | 10:09         | -           | Select          | ٩         |                                                                                                    |
|                | Direct                        | 2009                                     | ITX-Cheongchun                                                  | Yongsan                                                                                                    | Chuncheon                                                                                                    | 09:57         | 11:10         | -           | Select          | ٩         |                                                                                                    |
|                | Direct                        | 2011                                     | ITX-Cheongchun                                                  | Yongsan                                                                                                    | Chuncheon                                                                                                    | 10:58         | 12:14         | -           | Select          | ۹         |                                                                                                    |
|                | Direct                        | 2013                                     | ITX-Cheongchun                                                  | Yongsan                                                                                                    | Chuncheon                                                                                                    | 12:00         | 13:15         | -           | Select          | ۹         |                                                                                                    |
|                | Direct                        | 2015                                     | ITX-Cheongchun                                                  | Yongsan                                                                                                    | Chuncheon                                                                                                    | 12:53         | 14:12         | -           | Select          | ٩         |                                                                                                    |
|                | Direct                        | 2017                                     | ITX-Cheongchun                                                  | Yongsan                                                                                                    | Chuncheon                                                                                                    | 14:00         | 15:14         | -           | Select          | ٩         | _                                                                                                    |
|                | Direct                        | 2019                                     | ITX-Cheongchun                                                  | Yongsan                                                                                                    | Chuncheon                                                                                                    | 15:20         | 16:33         | -           | Select          | ۹         | _                                                                                                    |
|                |                               |                                          |                                                                 |                                                                                                    | NEXT >                                                                                                    |               |               |             |                 |           |                                                                                                    |

## 1. Reservation by Online

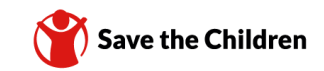

| <ul> <li>Please enter the name and<br/>(Caution) If you input invalid persi</li> <li>Once you save the information.</li> <li>Please click "Next" to movid</li> </ul> | I email address without spaces<br>and date or password, your access to change your tokets might be denied.<br>ation entered, no further changes are permitted. Please check if you entered the correct<br>ve to the next stage.                                                       | and then click the square box<br>and check next                     |
|----------------------------------------------------------------------------------------------------|----------------------------------------------------------------------------------------------------|---------------------------------------------------------------------|
|                                                                                                    |                                                                                                    | * make any password you want                                        |
| Name                                                                                                    | KIM BITNA                                                                                                    |                                                                     |
| Gender                                                                                                    | 🔿 Male 🛛 🐵 Female                                                                                                    |                                                                     |
| Password                                                                                                    | (6-13 digit numbers)                                                                                                    |                                                                     |
| Confirm Password                                                                                                    | •••••                                                                                                    |                                                                     |
| Nationality                                                                                                    | KOREA 🗸                                                                                                    |                                                                     |
| E-Mail                                                                                                    | yolo102293@naver.com                                                                                                    | _                                                                   |
| <ul> <li>Items of personal information</li> </ul>                                                                                                    | collection                                                                                                    |                                                                     |
| 1. KORAIL collects minimum perso<br>• Items of collection: name, gende                                                                                               | onal information below to provide ticket purchase and customer counseling services, etc.                                                                                                    |                                                                     |
| <ul> <li>Purpose of collection: Ident</li> <li>2. The following information may be</li> </ul>                                                                        | titlication for ticket reservation process and settlement of customer complaints, etc                                                                                                    |                                                                     |
| <ul> <li>IP address, cookies, service reco</li> </ul>                                                                                                    | ords, history of websites visited, etc.                                                                                                    |                                                                     |
| I agree                                                                                                    | e with the terms and conditions of passenger transportation and privacy policy of Korail.                                                                                                    | 2                                                                   |
|                                                                                                    | NEXT >                                                                                                    |                                                                     |
| Credit Card                                                                                                    | Terms of Service 1 agree all terms & conditions                                                                                                    | 6 Fill in card number to pay and click next then pay for the ticket |
|                                                                                                    | I ne ou security system must be activated for your card before making<br>your online transactions.<br>In case of failure using 80 Secure payment or any question, please<br>contact your bank or card issuer for assistance.<br>Safe and Reliable Payment Service (inquity 1544-7500) |                                                                     |

### 1. Reservation by Online

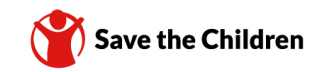

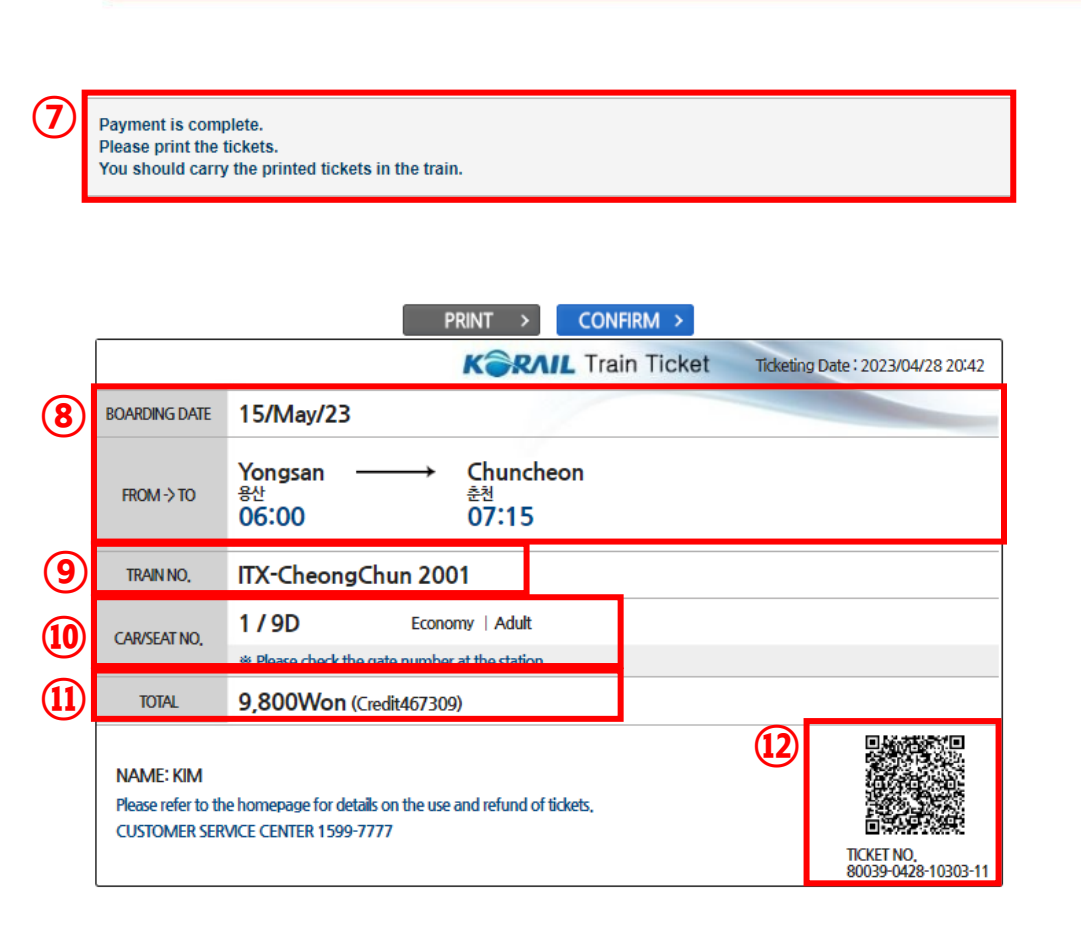

#### ⑦ Complete your payment

\*end of overseas in issued and overseas in korea payment page could be little different, but when they show payment is complete then it means you get the ticket\*

(8) boarding date, destination information.

- (9) Train number information
- 10 Seat no. information
- (1) Total payment fee

QR code about ticket information

## 2. Search ticket information by Online

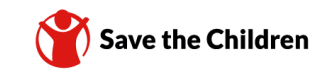

|                                                                                                    |                                                                                                    | 1 Click the my reservation                                 |
|----------------------------------------------------------------------------------------------------|----------------------------------------------------------------------------------------------------|------------------------------------------------------------|
|                                                                                                    | KƏRNIL                                                                                                    |                                                            |
|                                                                                                    | RAIL TICKETS                                                                                                    |                                                            |
| TICKET RESER (1                                                                                                    | MY RESERVATIONS REISSUE/REFUND HELP                                                                                                    |                                                            |
|                                                                                                    |                                                                                                    |                                                            |
|                                                                                                    |                                                                                                    | <ol> <li>Fill in your reservation</li> </ol>               |
| MY RESERVATION                                                                                                    | IS                                                                                                    | <ul> <li>② Fill in your reservation information</li> </ul> |
| MY RESERVATION                                                                                                    | IS                                                                                                    | <ul> <li>② Fill in your reservation information</li> </ul> |
| MY RESERVATION<br>Details of Ticket Purchase<br>Name                                                                                            | FIRST LAST                                                                                                    | <ul> <li>② Fill in your reservation information</li> </ul> |
| MY RESERVATION Details of Ticket Purchase Name E-mail or Password or Credit card number                                                         | FIRST LAST<br>©E-mail OPassword OCredit card number                                                                                                    | <ul> <li>② Fill in your reservation information</li> </ul> |
| MY RESERVATION<br>Details of Ticket Purchase<br>Name<br>E-mail or Password or<br>Credit card number<br>Nationality                              | FIRST     LAST       Image: Image: Ima | ② Fill in your reservation information                     |
| MY RESERVATION<br>Details of Ticket Purchase<br>Name<br>E-mail or Password or<br>Credit card number<br>Nationality<br>© Search travel date      | FIRST       LAST         @E-mail       Password         Select       V         2023 Vear       Vear         Whonth       28 Vay         2023 Vear       Vear                                                                                                    | <ul> <li>② Fill in your reservation information</li> </ul> |
| MY RESERVATION  Details of Ticket Purchase Name E-mail or Password or Credit card number Nationality  Search travel date Search by travel month | FIRST       LAST         @E-mail       Password         Select       ~         2023 ~ Year       4 ~ Month         2023 ~ Year       4 ~ Month                                                                                                    | <ul> <li>② Fill in your reservation information</li> </ul> |
| MY RESERVATION  Details of Ticket Purchase Name E-mail or Password or Credit card number Nationality  Search travel date Search by travel month | FIRST       LAST                                                                                                    | ② Fill in your reservation information                     |

#### 3. Reservation by Application

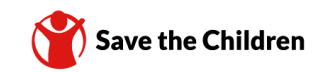

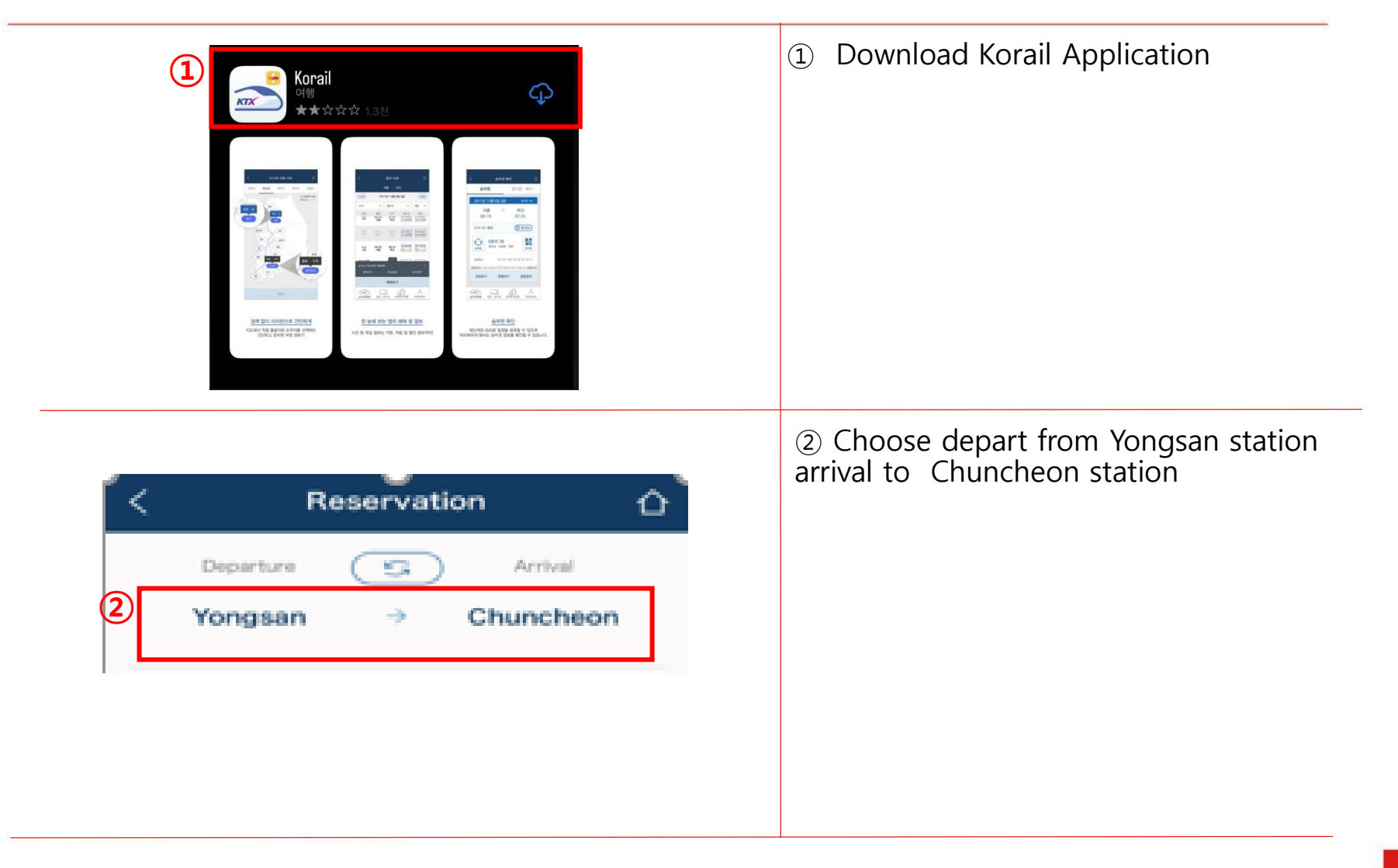

Reservation by Application

#### 3. Reservation by Application

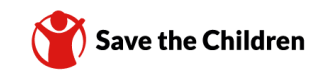

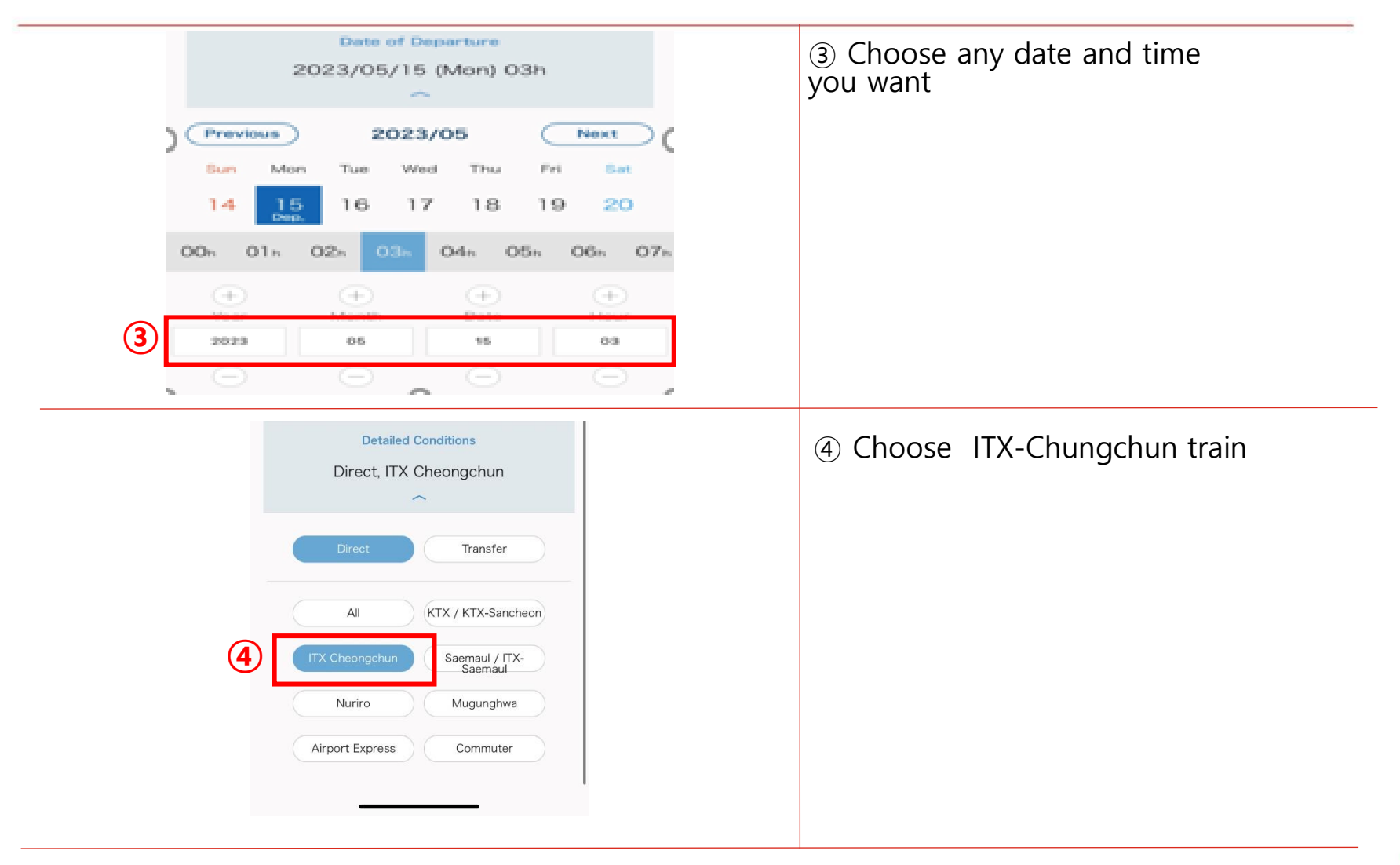

Reservation by Application

### 3. Reservation by Application

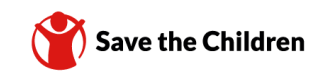

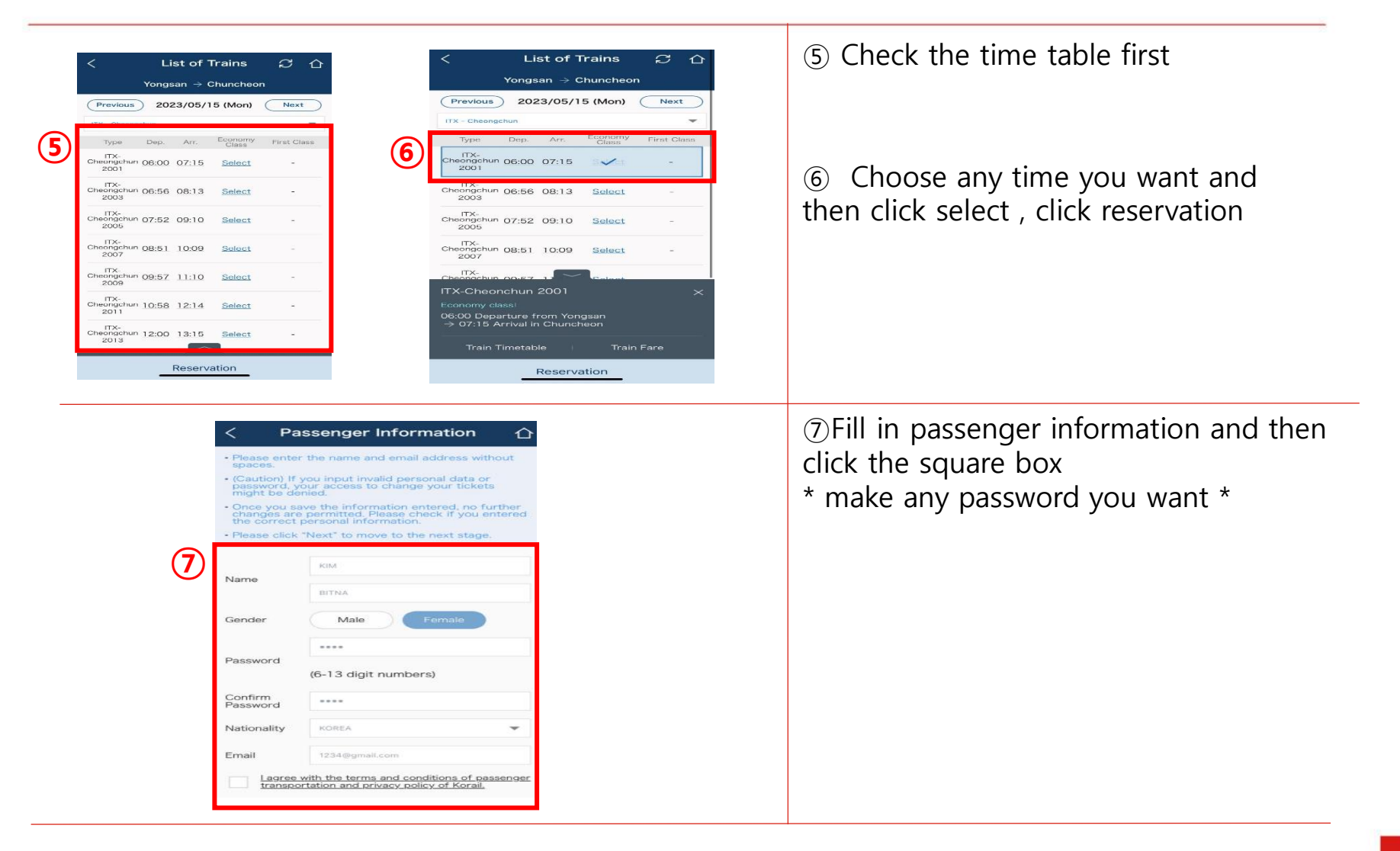

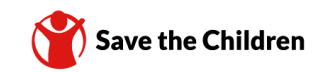

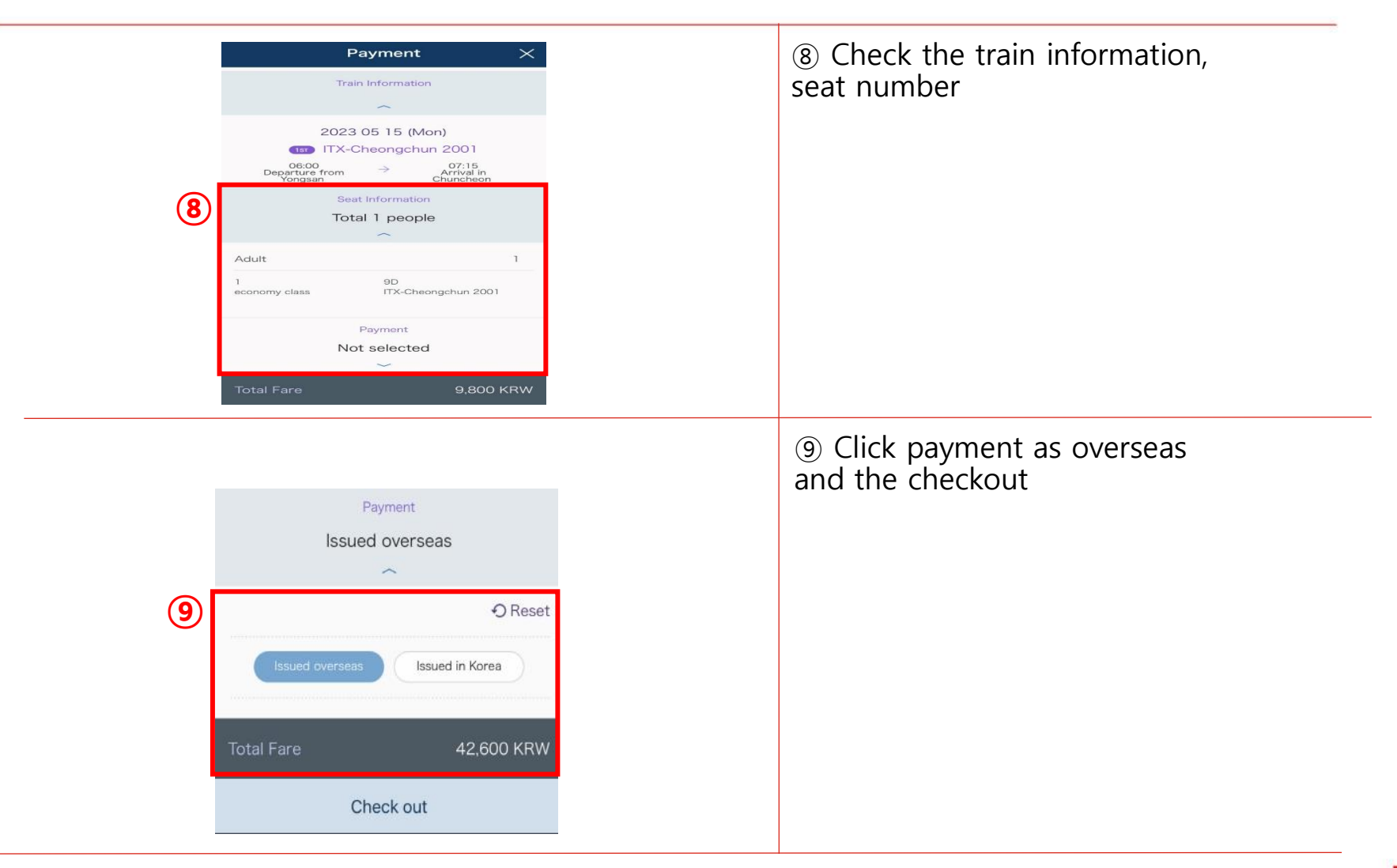

Reservation by Application

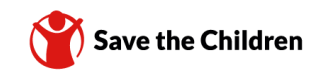

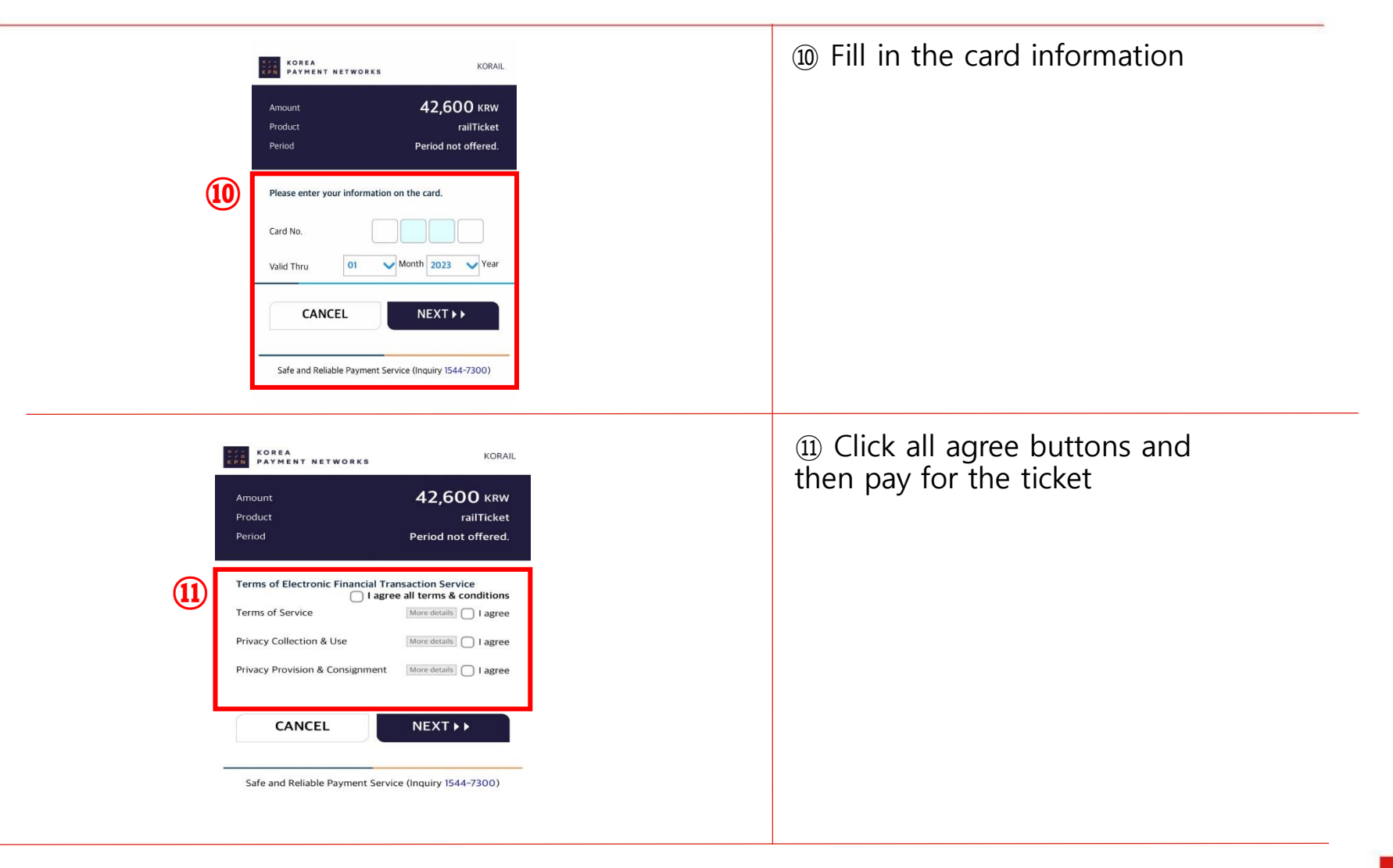

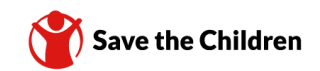

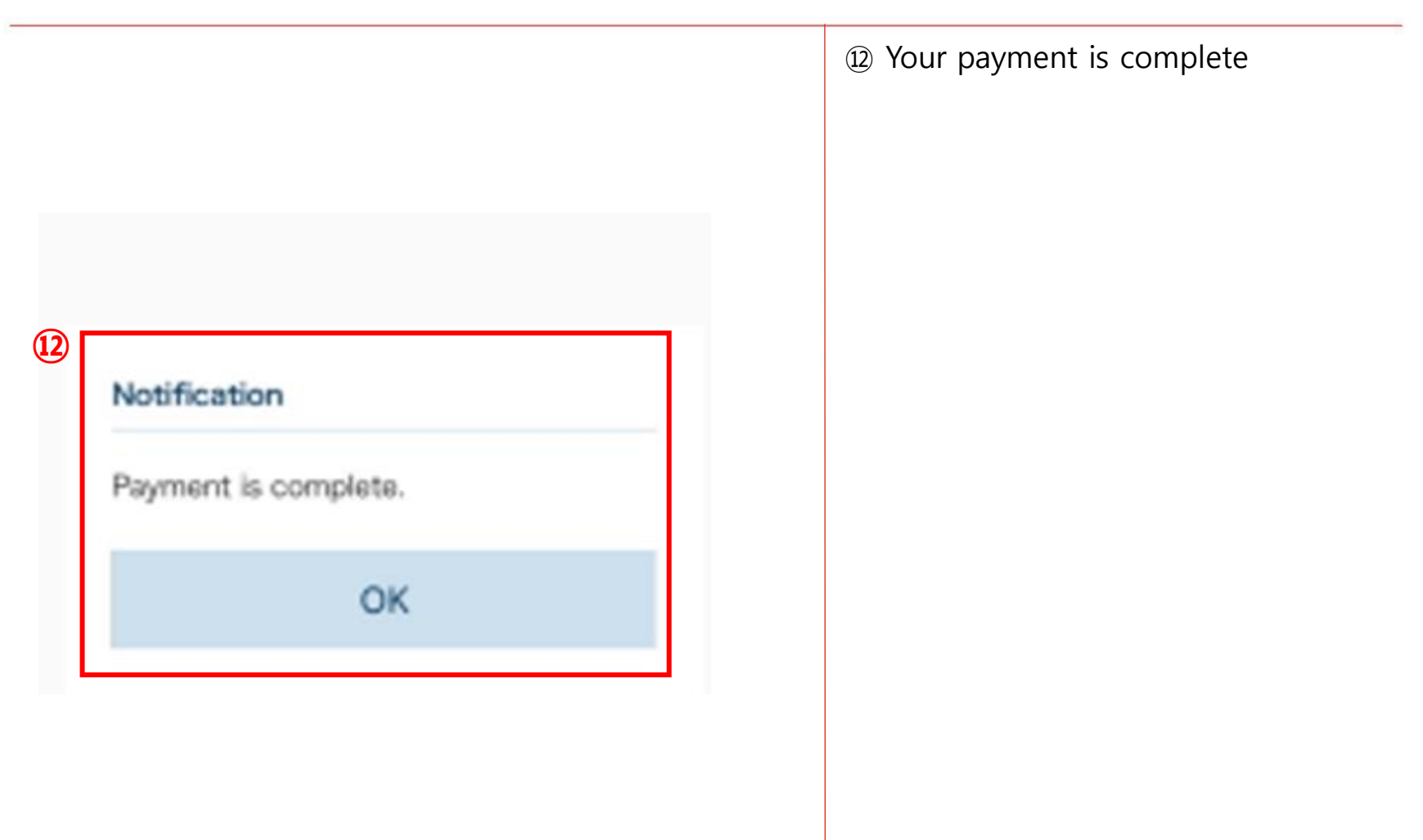

## 4. Search ticket information by Application

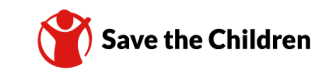

# 4. Search ticket information by Application

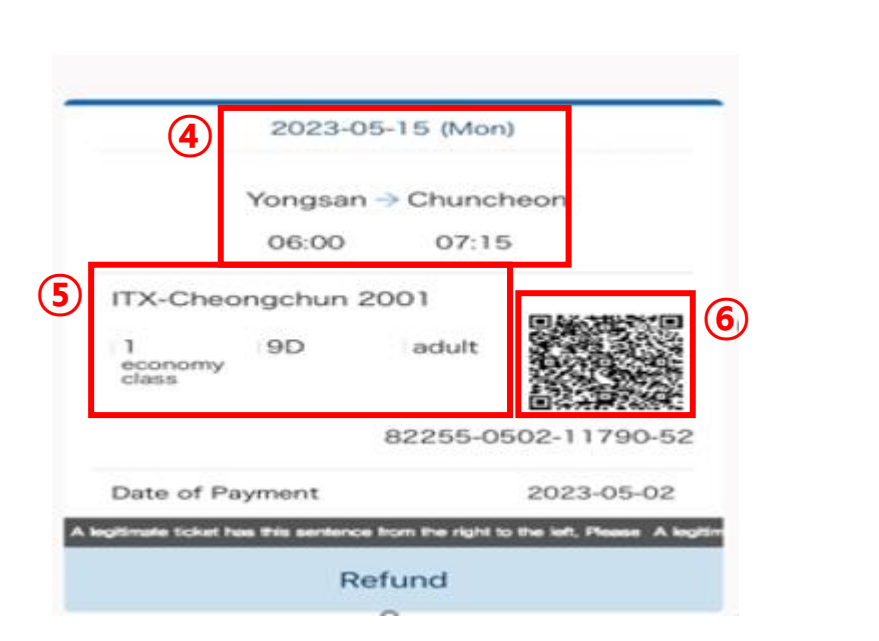

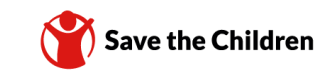

④ Boarding date, destination information

- (5) Train no, and seat information
- <sup>(6)</sup> QR code for ticket information

Weseutin Chosun Seoul

Yongsan Station Line No.1

🙃 21mii

중림동

À

Cheongpa-ro

nens Univ

21min

Taxi ₩9,100

5.7km

So

u Office

3

26 8.3kn

Taxi

🕝 Sedans >

Entrances

oul Tower Plaz 날산서울타워

TL

山古草?

6.)

21min

Taxi ₩9,000

5.5km

충현동

**Real-time best** 

북아현동

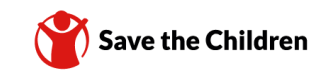

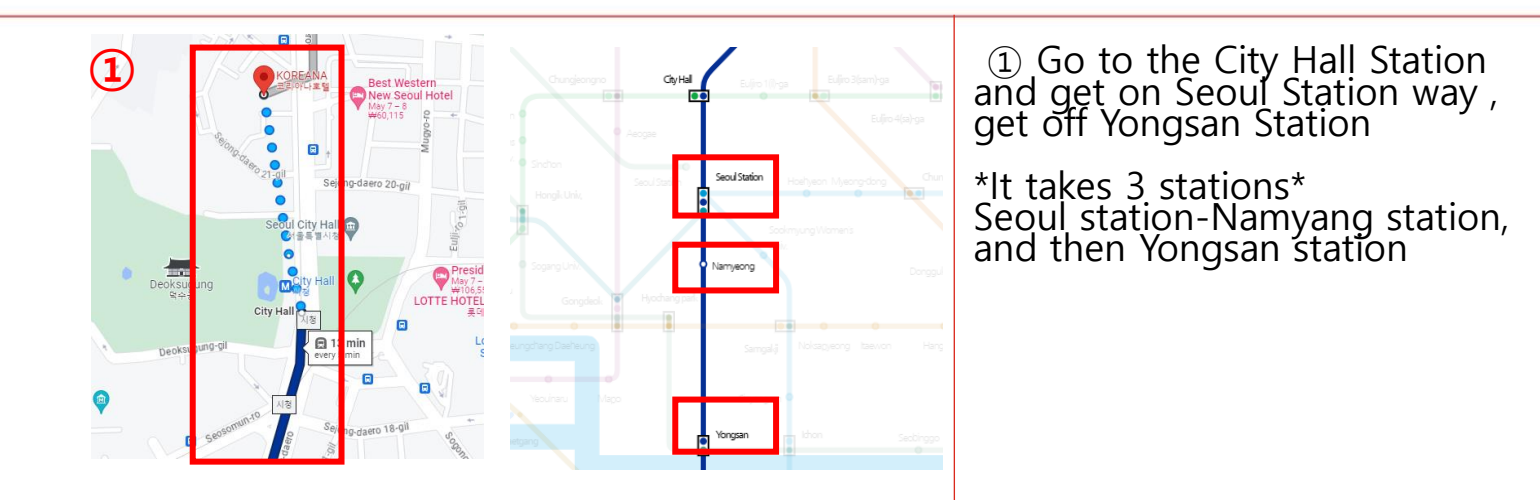

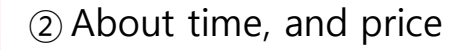

\*When you ride on the Taxi, it will take about 20min~26min. And the price will be 9dollars KRW . Sometimes the time and amount of fee will be little different, because it depends on the time.

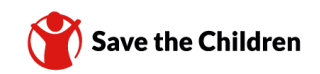

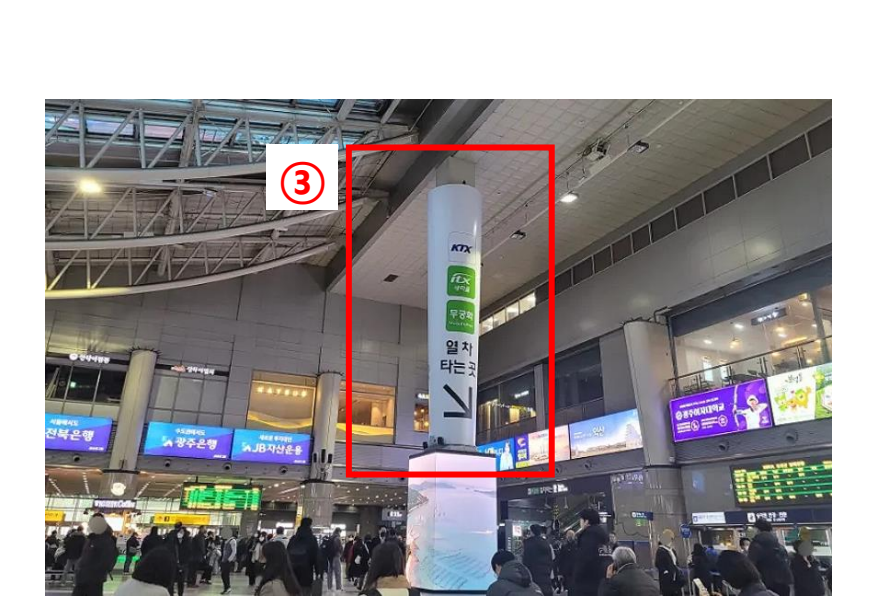

③ Find information to ride on ITX-Chungchun to Chuncheon .

Way to itx-chuncheon train way

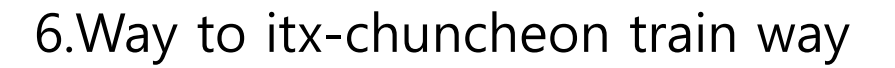

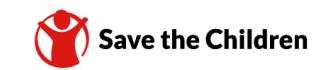

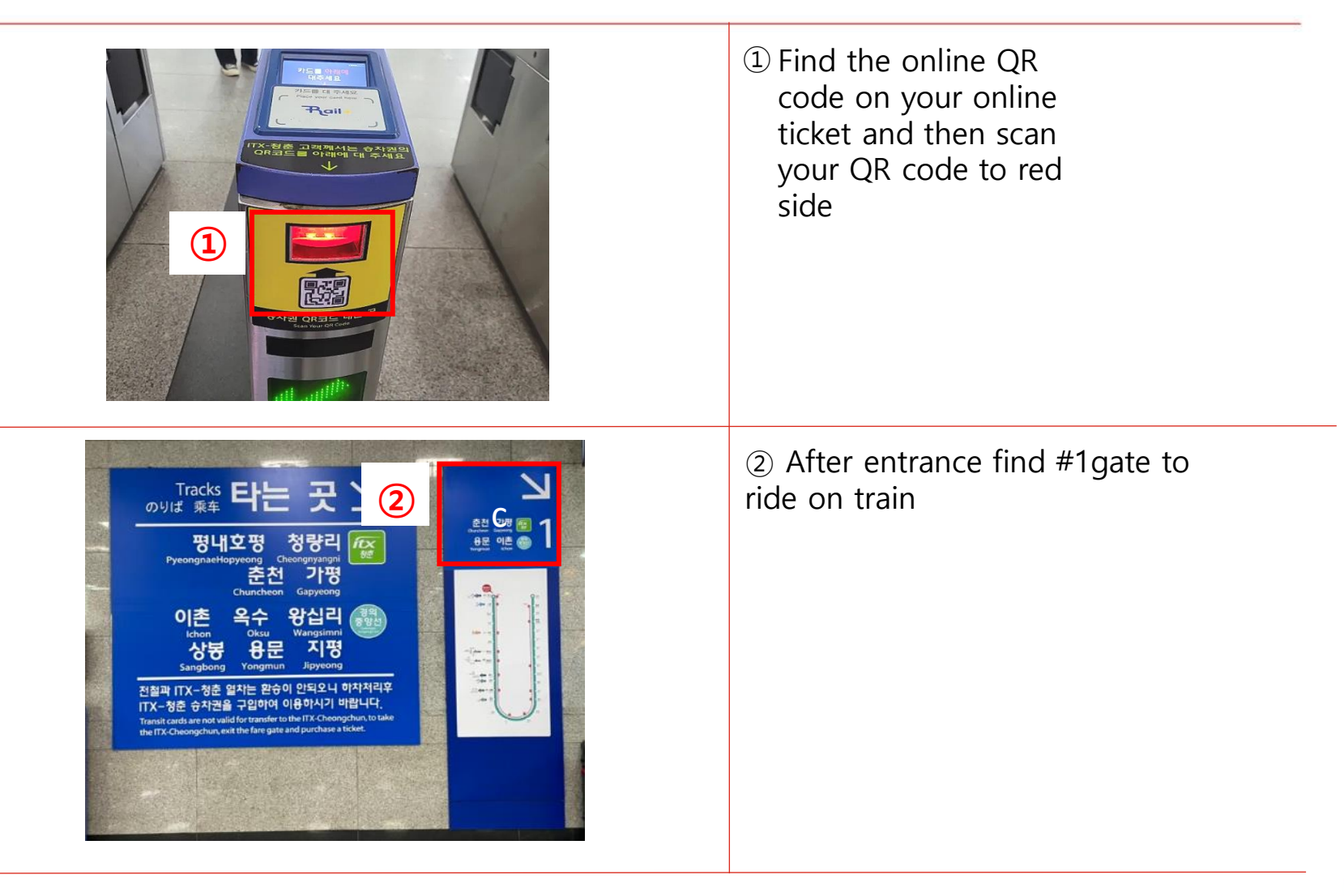

6.Way to itx-chuncheon train way

3

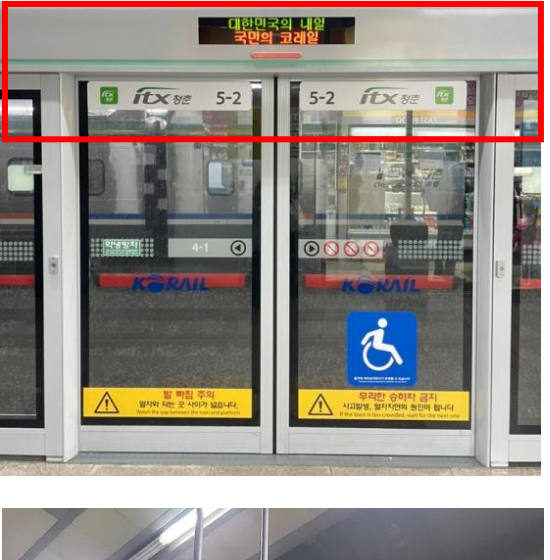

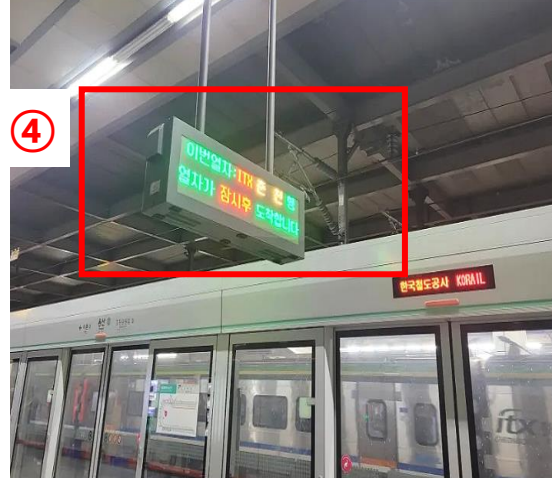

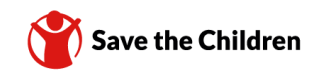

③ Find the entrance door to ITX-Chungchun.

④ There are two different types of train coming to same entrance. So when they announce about ITX train, then you should take that train.